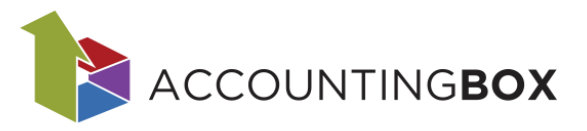

## Kreiranje računa po 76. a členu ZDDV

## 1. Kreiranje davčne stopnje v šifrantu davčnih skupin

V kolikor želimo v sistemu izdajati račune po 76.a členu, moramo v sistemu najprej kreirat omenjeno davčno stopnjo. To storimo na način, da se postavimo v Šifranti/ Davčne skupine in preko gumba »nov« kreiramo novo davčno skupini.

| F/    | ικτι     |                          | 🕀 Nov račun  × 🕀 Nova aktivnost | Dokumenti | Poročila  | Šifranti                      | Orodja                   |                   |
|-------|----------|--------------------------|---------------------------------|-----------|-----------|-------------------------------|--------------------------|-------------------|
| Šifra | anti > D | avčne skupine            |                                 |           |           | Vsi šif                       | ranti                    |                   |
|       | Nov      | kaj za filtriranje zapi: | <u>:0v.</u>                     |           |           | Artikli:<br>> Artik<br>> Emba | li in storitve<br>Ilaža  | ltrov: <u>Vsi</u> |
| 🗆 Z   | ap.št.   | Davčna skupina           | Naziv davčne skupine            | DDV %     | Tip davčr | > Skupi                       | ne artiklov 1            | pnja v Woo        |
|       | 1        | 00                       | Neobdavčeno                     | 0         |           | > Skupi                       | ne artiklov 2            |                   |
|       | 2        | 001                      | Davčna grupa 001 - 22%          | 22        |           | > Skupi                       | ne artiklov 3            |                   |
|       | 3        | 002                      | Davčna grupa 002 - 9,5%         | 9,5       |           | > Skupi                       | ne artiklov 4            |                   |
|       | 4        | 003                      | DDV - 9,5 %                     | 9,5       |           | Partnerj                      | i:                       |                   |
|       | 5        | 004                      | DDV - 9,5 %                     | 9,5       |           | > Partn                       | erji                     |                   |
|       | 6        | 005                      | DDV - 22 %                      | 22        |           | > Kome                        | rcialisti                |                   |
|       | 7        | 006                      | Davčna grupa 20%_DBP            | 20        |           | > Skupi                       | ne partnerjev 1          |                   |
|       | 8        | 007                      | Davčna grupa 007 - 5%           | 5         |           | > Konta                       | aktne osebe              |                   |
|       | 9        | 76                       | 76a člen                        | 0         |           | Splošno:                      |                          |                   |
|       |          |                          |                                 |           |           | > Doku                        | menti                    |                   |
|       |          |                          |                                 |           |           | > Velep                       | orodajni cenik           |                   |
|       |          |                          |                                 |           |           | 🔪 > Tekst                     | i                        |                   |
|       |          |                          |                                 |           |           | > Davči                       | ne skupine               |                   |
|       |          |                          |                                 |           |           | > Enote                       | e mere                   |                   |
|       |          |                          |                                 |           |           | Izpis:                        | ogo tickania             |                   |
|       |          |                          |                                 |           |           | > Driver                      | oge ciskanja             |                   |
|       |          |                          |                                 |           |           | > Prod                        | ogo tiskanja po partneri | iib               |
|       |          |                          |                                 |           |           |                               | oge ciskanja po partnerj |                   |
|       |          |                          |                                 |           |           | Nasta                         | VI                       |                   |

Ob odprtju nove davčne skupine, se nam odpre maska za vnos podatkov o davčni skupini, kjer določimo šifro davčne skupine »76«, izberemo poljubni naziv, izpolnimo procent davka na davčni skupini, tip davčne skupine (neobdavčeno) in državo, za katero se davčna skupina upošteva (Slovenija) in zapis shranimo.

| FAKTURIRANJE              | │ ✔ │ 🕀 Nov račun │ Y | 🕂 Nova aktivnost | Dokumenti   | Poročila | Šifranti  | Orodja |   |            |
|---------------------------|-----------------------|------------------|-------------|----------|-----------|--------|---|------------|
| Šifranti > Davčne skupine |                       |                  |             |          |           |        |   |            |
| Shrani   🗸 🕞 Naz          | aj                    |                  |             |          |           |        |   | <b>+</b> + |
| * Šifra:                  | 76                    |                  | Naziv za iz | pis:     | 76a       |        |   |            |
| Naziv:                    | 76a člen              |                  | Tip davčne  | skupine: | Neobdav   | čeno   | ~ |            |
| DDV %:                    |                       | 0                | Država:     |          | 705 - SLO | VENIJA | • |            |
|                           |                       |                  |             |          |           |        |   |            |
|                           |                       |                  |             |          |           |        |   |            |
|                           |                       |                  |             |          |           |        |   |            |

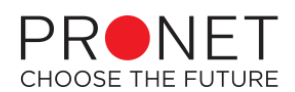

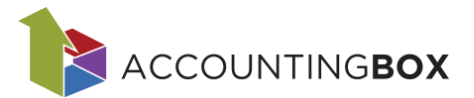

## 2. Uporaba/izbira davčne skupine na dokumentu

Po odprtju davčne skupine lahko ob dodajanju artikla na dokument le-to izberemo kot davčno skupino po kateri se obračuna DDV na artiklu. Ob tem pa nam sistem ponudi dodatno polje za izbiro osnovne stopnje DDV artikla. V tem polju je privzeto ponujena davčna stopnja, ki je določena na artiklu v šifrantu artiklov.

| 🕒 Dodaj 🛛 💽 Izvozi 📭 Kopiraj 🎝 Prilepi |             | _                                      |                         |
|----------------------------------------|-------------|----------------------------------------|-------------------------|
| Artikel/storitev                       | Količina EM | Cena Pop. % DDV %                      | Zn. brez DDV            |
| 1 O1TEST - Testni artikel □ ▼          | 1,00 KOM    | 10,00 0,00 □ 0 (76 - 7 ▼<br>Osnovna DD | 10,00<br>V %: 22 (005 - |
|                                        | PRFC:       | ▼ Nalog:                               | <b>•</b>                |
| 🕂 Dodaj 🛛 🛃 Izvozi 📭 Kopiraj 🔬 Prilepi |             |                                        |                         |

Ob tiskanju takega računa se nam na izpisu pojavi tudi dodatno polje, kjer se izpiše informativni izračun DDV-ja, kot bi bil če bi se uporabila splošna ali znižana davčna stopnja (odvisno od tipa artikla, oz. njegove pripadajoče davčne skupine) kljub temu, da je na fakturi obračunan in evidentiran davek 0%

| Zap. Naziv | 1            |                  |        |                      | Količina        | Cena [ | DDV% | Vrednost |
|------------|--------------|------------------|--------|----------------------|-----------------|--------|------|----------|
| 1 Testr    | i artikel    |                  |        |                      | 1,00            | 10,00  | 0,0  | 10,00    |
| Izhodni DD | V (EUR)      |                  |        | Slikaj in plačaj     | Znesek brez DDV |        |      | 10,00    |
|            | Osnova       | Stopnja          | Znesek | Sincaj in placaj:    | Znesek DDV:     |        |      | 0,00     |
|            | 10,00        | 0,00%            | 0,00   | ****                 | SKUPAJ EUR:     |        |      | 10,00    |
|            | 10,00        |                  | 0,00   |                      |                 |        |      |          |
| Obrnjena o | davčna obve: | znost po 76.a čl | enu    |                      |                 |        |      |          |
|            | Osnova       | a Stopnja        | Znesek |                      |                 |        |      |          |
| Spl.       | 10,00        | 22,00%           | 2,20   | EDWARDEDA (GAME DAE) |                 |        |      |          |
|            | 10,00        | )                | 2,20   |                      |                 |        |      |          |

\*\*Pozor: v večini primerov, bo po osnovni nastavitvi vaše licence iz strani podjetja Pronet, Kranj, d.o.o., davčna stopnja »76.a člen« že privzeto dodana v sistem in vam je ni treba dodajati v sistem (točka 1.)